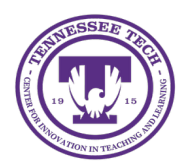

iLearn: Randomizing Quizzes

Center for Innovation in Teaching and Learning

## Randomizing Quizzes

Randomizing quiz questions ensures each student receives a unique set of questions, which can help reduce instances of cheating. There are a few ways to randomize questions:

- **Question Pool:** Select a subset of questions from a larger pool, creating different quiz versions for each student. The larger the pool relative to the quiz, the more variation students will see.
- **Shuffle Questions:** Randomizes the order of questions for each student, even without a question pool.
- **Shuffle Answers**: Randomizes the order of answers for each student per question.

## Add a Question Pool

Use the question library or other course quizzes to create a question pool.

- 1. In your course, click **Quizzes** in the purple navigation bar.
- 2. Create a new quiz or select an existing quiz to edit.
- 3. Under "Questions," click Create New [1].
- 4. Select Question Pool [2]

| Questions      |               |   | C Pre |
|----------------|---------------|---|-------|
| Add Existing 🗸 | Create New 🗸  | 1 |       |
|                | New Question  | > |       |
|                | Section       |   |       |
|                | Question Pool | 2 |       |

Figure: Question Pool Option

- 5. Enter a title for the Question Pool [1].
- 6. Enter the Number of Questions to Select [2].
- 7. Enter the Points per Question [3].
- 8. Select Browse Question Library [4].
- 9. Select from the existing questions in the Question Library.
- 10. Click Import.
- 11. Click Save [5] to save the question pool to the quiz.

| Question Pool Title *           | 0                     |
|---------------------------------|-----------------------|
| Number of Questions to Select * | Points per Question * |
| from 0 2                        | 3                     |
| Browse Question Library         | 4                     |
| 5 Save Cancel                   |                       |

Figure: Add Question Pool screen

## Shuffle Questions

- 1. In your course, click **Quizzes** in the purple navigation bar.
- 2. Create a new quiz or select an existing quiz to edit.
- 3. Select the **Timing & Display** tab.
- 4. Click the checkbox under "Shuffle Quiz."

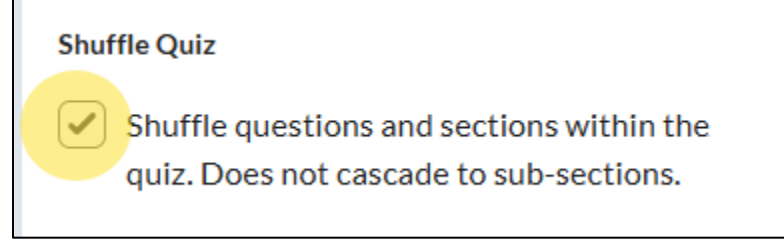

Figure: Shuffle quiz questions under "Timing & Display"

5. Click Save and Close.

## Randomize Answer Order

- 1. In your course, click **Quizzes** in the purple navigation bar.
- 2. Create a new quiz or select an existing quiz to edit.
- 3. Create a new question or select and existing question to edit.
- 4. Click the checkbox next to "Randomize answer order"

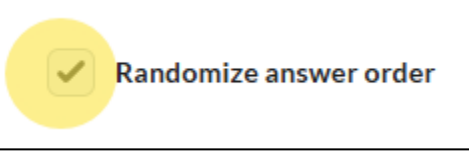

Figure: Randomize answer order checkbox

5. Click Save

Note: The randomize answer option will need to be added for each question individually. This can be completed in a quiz or within the Question Library.